## Hoe een garantieclaim indienen 1/2

| Mijn account                                             | Garantieclaimaanvraag                                                                                                    |                                  |  |
|----------------------------------------------------------|----------------------------------------------------------------------------------------------------|----------------------------------|--|
| Mijn profiel                                             | <b>4</b>                                                                                                    |                                  |  |
| Mijn adresboek                                           | Vul het onderstaande online formulier in om een garantieclaim te kunnen verzenden. U zult de nodige instructies krijgen<br>voor het retourneren van onderdelen na de bevestiging van uw invoer door op "verzenden" te klikken. |                                  |  |
| Mijn bestellingen 🛩                                      |                                                                                                    |                                  |  |
| Mijn garanties 👻                                         | Referentie en klantinformatie                                                                                                    |                                  |  |
| Garantieclaim indienen <b>))</b><br>Garantieclaim zoeken | 0001002101   Knorr-Bremse CVS E-Portal Germany   Moosacher Str., 80, München, 80809, Duitsland                                                                                                    |                                  |  |
| Mijn ruildelen 🐱                                         | Datum                                                                                                    | Knorr-Bremse garantieclaimnummer |  |
| Mijn onderdeelnummers                                    | 17.06.2021                                                                                                    |                                  |  |
| Uitloggen                                                | Klant claimnummer                                                                                                    |                                  |  |
|                                                          |                                                                                                    |                                  |  |
| Mijn bedrijfsaccount                                     | Voornaam*                                                                                                    | Achternaam*                      |  |
| Mijn gebruikers 🛩                                        | Ivan                                                                                                    | Delen                            |  |
|                                                          | Email*                                                                                                    | Telefoon                         |  |
|                                                          | ivan.delen@knorr-bremse.com                                                                                                    |                                  |  |
|                                                          | Email Adres 1                                                                                                    | Email Adres 2                    |  |
|                                                          |                                                                                                    |                                  |  |
|                                                          |                                                                                                    |                                  |  |
|                                                          | Claim Informatie                                                                                                    |                                  |  |
|                                                          | Status onderdeel bij weigering garantie *                                                                                                    |                                  |  |
|                                                          | Selecteer                                                                                                    | <b>~</b>                         |  |
|                                                          |                                                                                                    |                                  |  |
|                                                          | Voertuig informatie                                                                                                    |                                  |  |
|                                                          | Voertug fabrikant                                                                                                    |                                  |  |
|                                                          | Selecteer                                                                                                    | <b>~</b>                         |  |
|                                                          | Voertuig ID/VIN-Nummer/Chassis nummer                                                                                                    |                                  |  |

- Ga naar <u>www.mytruckservices.knorr-</u> bremse.com en meldt aan op uw account.
- Ga naar "Mijn Account" > "Mijn garanties" > "Garantieclaim

indienen" (U moet een account hebben en ingelogd zijn in het systeem)

 Geef uw contactgegevens, de "claiminformatie" en de "voertuiginformatie" in

## Hoe een garantieclaim indienen 2/2

| Onderdeel informatie nummer 001                                                                                                    |                                                                               |                                                                                                    |  |  |
|----------------------------------------------------------------------------------------------------|-------------------------------------------------------------------------------|----------------------------------------------------------------------------------------------------|--|--|
| As nr.                                                                                                    |                                                                               | Klant onderdeelnummer                                                                                                    |  |  |
| Knorr-Bremse onderdeelnr. * retourneren                                                                                                    |                                                                               | Type Nr.(autom. vullen)                                                                                                    |  |  |
| Omschrijving (autom. vullen)                                                                                                    |                                                                               | Aantal stuks*                                                                                                    |  |  |
| Kilometerstand / Onderdeel in dienst                                                                                                    | Schaal<br>Selecteer 💌                                                         | Datum ingebruikname*<br>dd.mm.yyyy                                                                                                    |  |  |
| Datum uit service genomen*                                                                                                    |                                                                               | Serienr. 🕐                                                                                                    |  |  |
| dd.mm.yyyy                                                                                                    |                                                                               | i la la la la la la la la la la la la la                                                                                                    |  |  |
| Datum code. 🛛 🕐                                                                                                    |                                                                               |                                                                                                    |  |  |
| Knorr-Bremse factuur nr.                                                                                                    |                                                                               | Opmerking :                                                                                                    |  |  |
| Leg de aard van het defect uit*                                                                                                    |                                                                               | (0 bijlade alf documenten die notig zijn om uw dalm/terugbetaling ie verwerken.<br>Documenten is jp, word opril formask kunnen worden bigevegal als doer niet<br>greter zijn dan Sills in totak. Als uwerterugbetaling dan strukturen uwer beieg<br>kosten uplaader: claims zonder dit bewijs zuliten worden verworpen. Zoora de claim is<br>vervanden, is het niet langer mogelijk on een document bij te voegen.<br>(0 bijlagen beschikber)<br>(0 bijlagen beschikber) |  |  |
| Voeg een bijkomende claim te<br>Voer enkel een aanvullende claim in<br>Als u een claim wilt invoeren voor e<br>Voeg een onderdeelnummer toe | De voor dezelfde truck<br>n voor de bovengenoemde<br>en andere truck dan moet | k.<br>Je truck.<br>et u een aparte garantieclaim invullen en indienen.<br>Garantieclaim Verzenden                                                                                                    |  |  |

- Geef de onderdeelinformatie in het tweede deel in
- Om de nodige documenten toe te voegen, bv. facturen of foto's, ga naar "Bekijken/Toevoegen".
- Om een ander onderdeelnummer voor hetzelfde voertuig in te voeren, gaat u naar "Voeg een onderdeelnummer toe".
- Indien u een onderdeelnummer van een ander voertuig wilt ingeven, dient u daarvoor een aparte garantieclaim in te dienen.
- Ga naar "Eindcontrole" en vervolgens naar "Verzenden".

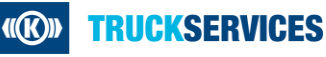